TO:EPSON 愛用者

FROM: EPSON 客服中心

主題敘述:Epson AcuLaser MX21DNF 如何更改時間設定。

- 記憶體 設定 狀態 10 連備影印 OK 基本設定 🔘 A4 100% 關閉 -000 000+ 紙張 襲直 漕淡度 séfin F2 面板的風示語 版資訊 OK 機設定 F2 F3 F4
- 步驟1、面板上按「設定」鍵進入選單。

步驟 2、在設定選單中,按面板「▼」鍵,選擇「一般設定」選項,之後按「OK」鍵 確認進入「一般設定」選單。

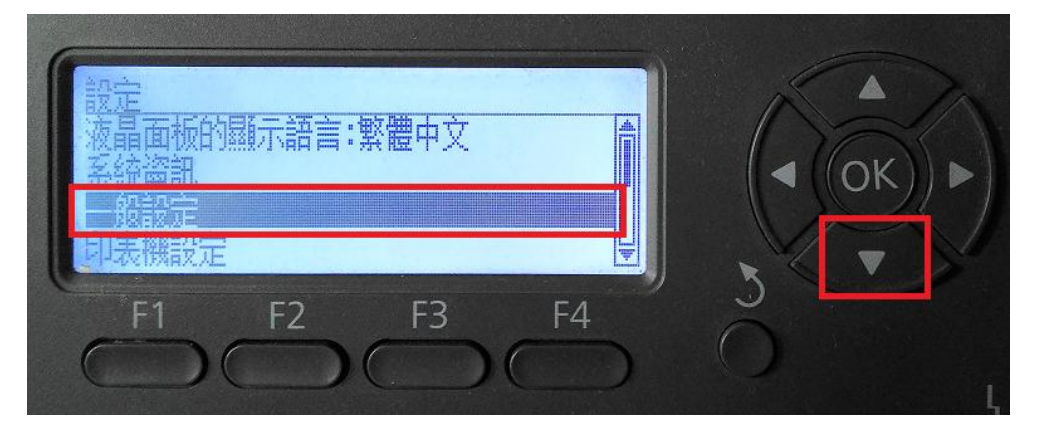

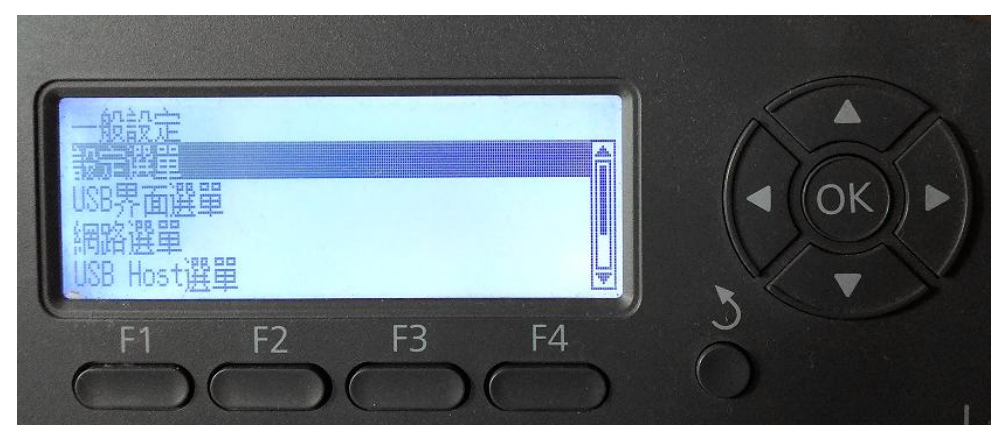

步驟3、之後在一般設定選單,面板上選擇「設定選單」後按「OK」鍵。

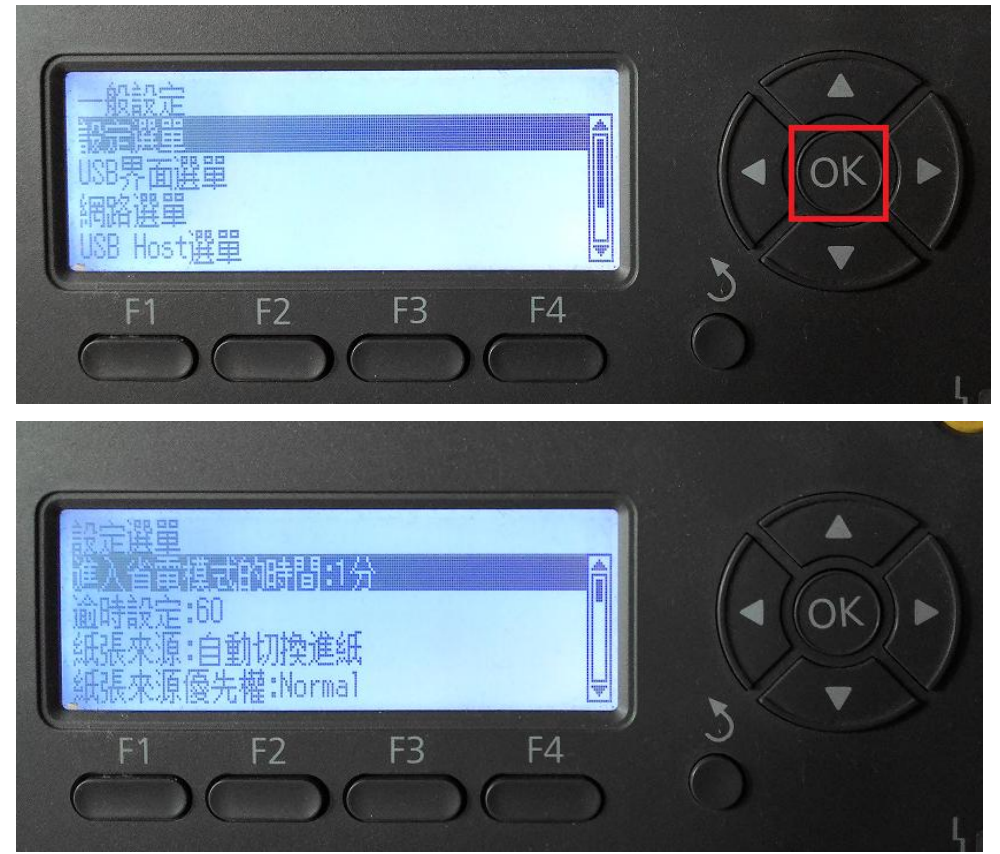

步驟 4、在設定選單,面板透過「▼」鍵,選擇「時間和日期」選項。按「OK」鍵進入修改。

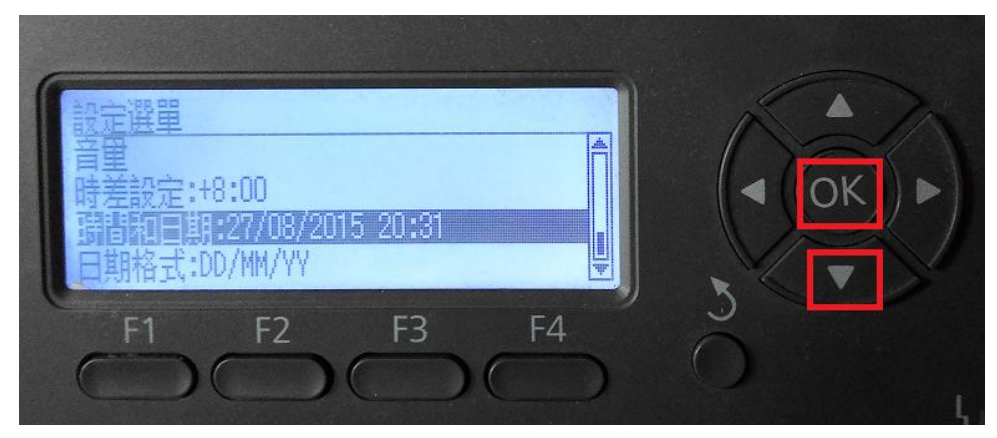

步驟 5、之後透過面板的「▲、▼」鍵或「數字」鍵,修改日期及時間,設定完成按「OK 鍵確認修改。

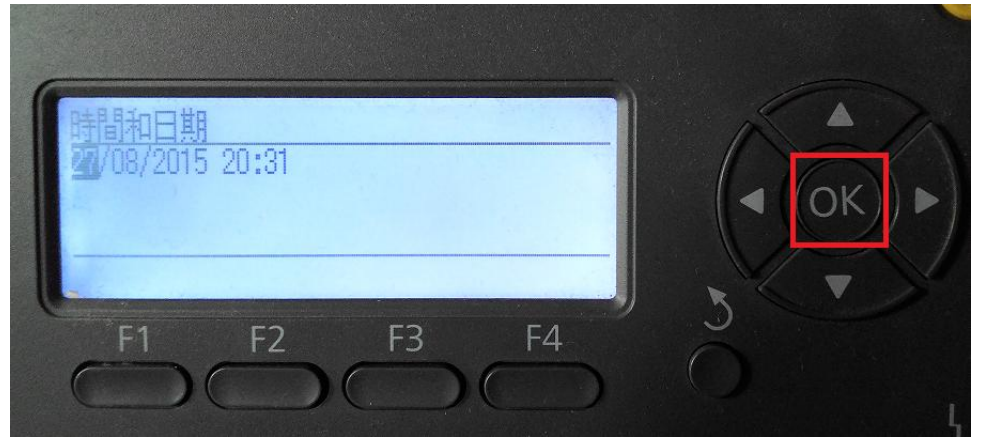

步驟6、面板上,按「返回」鍵回到功能選單即可完成設定。

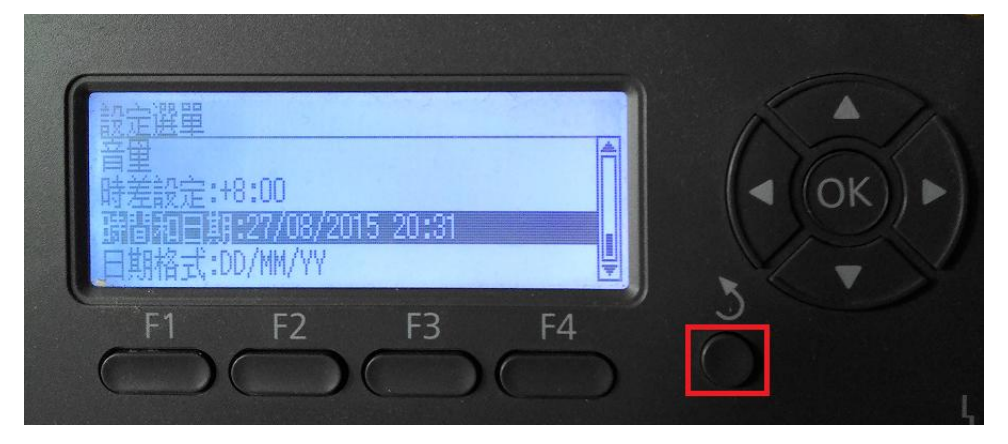